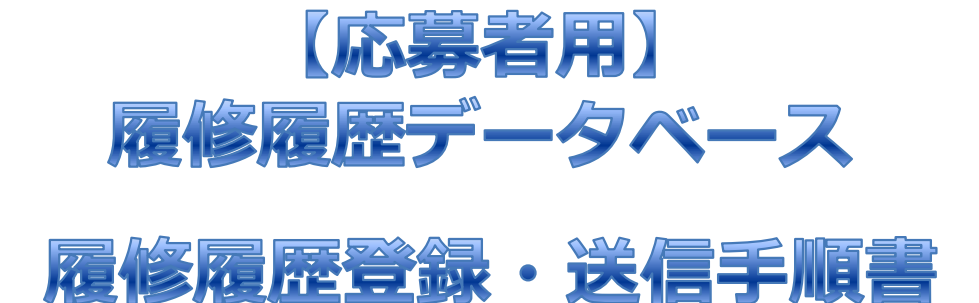

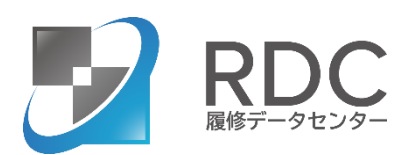

## 目次

履修履歴データベースとは…2P上部 共通の留意事項…2P下部 新規ID登録/ログイン方法…3P~5P 履修データの登録方法…6~9P 履修履歴データの送信方法…10P~11P 未送信一覧画面/送信履歴の確認方法…12P 履修履歴表の印刷方法…13P

ご不明な点は、履修データセンターHPにある、「よくあるご質問」を見て頂き、 それでも解決しない場合は下記の連絡先までご連絡ください。 9:30~11:30/13:00~16:30 (土日祝日、年末年始除く) Mail:student@dscenter.co.jp メールではスムーズにご対応させて頂く為に、詳細をお伝えください。 ・ご利用の年度 ⇒ 例)2025年版 ・ご登録のID ・エラーメッセージがあった場合はその内容とタイミング ・送信に関することは10~11Pをご覧になり、〈A〉〈B〉 どちらのパターンか教えてください。 また、可能であれば送信したい/もしくは送信した企業名と、 締切日なども教えてください。

# 履修履歴データベースとは

一度の登録(無料)で、その後何社にでも送信できます。 ※履修履歴を閲覧できるのは、応募者が自ら送信した先の企業のみです。 自宅や外出先からでも提出ができ、成績証明書を取得する手間と費用の負担を削減できます。

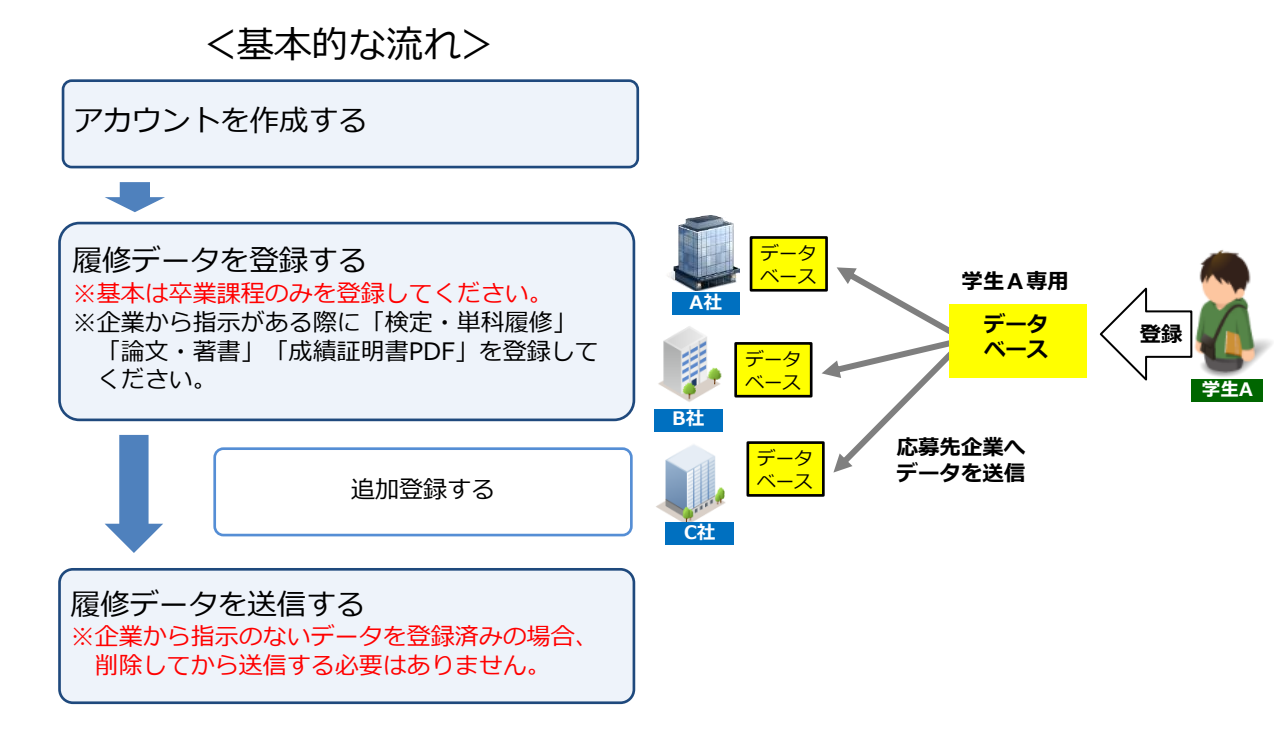

# 留意事項

#### ◆虚偽申告における内定取り消しについて

内定企業への入社の際には、必ず「成績証明書」の提出を行います。 その際、成績証明書と送信した履修履歴に多くの相違がある場合には、 意図的に虚偽申告をしたものと判断し、内定の取り消し対象となる場合がありますので、 正しくご入力ください。同一企業様に履修履歴を複数回送信しても詳細履歴が残ります。

#### ◆登録する履修履歴の内容について

大学・大学院・短期大学・高等専門学校・専修学校、各種学校の全てについて、 成績評価が出ている授業および履修中の授業を全て登録してください。 ※不合格になった授業の登録は必要ありません。

#### ◆推奨環境

推奨OS: Windows / Mac OS X / android / iOS スマートホンやタブレットでも利用可 推奨ブラウザ: Internet Explorer9以降、 Chrome25以降、Safari5以降、Firefox18以降、Opera12以降

※上記以外の環境や古いヴァージョンだと、画面のボタンが押せない/プルダウンが選択できない等の事象が発生 することがあります。その際は別の端末を使用してください。 ※ログイン中のページのタブを複製すると、登録中のデータの喪失や、送信時のエラーが発生しますので絶対に行 わないでください。 履修履歴データベースを利用するために、ログインIDとパスワードを発行する必要があります。

<新規ID登録をする>…ログイン方法は下記の③をご覧ください。

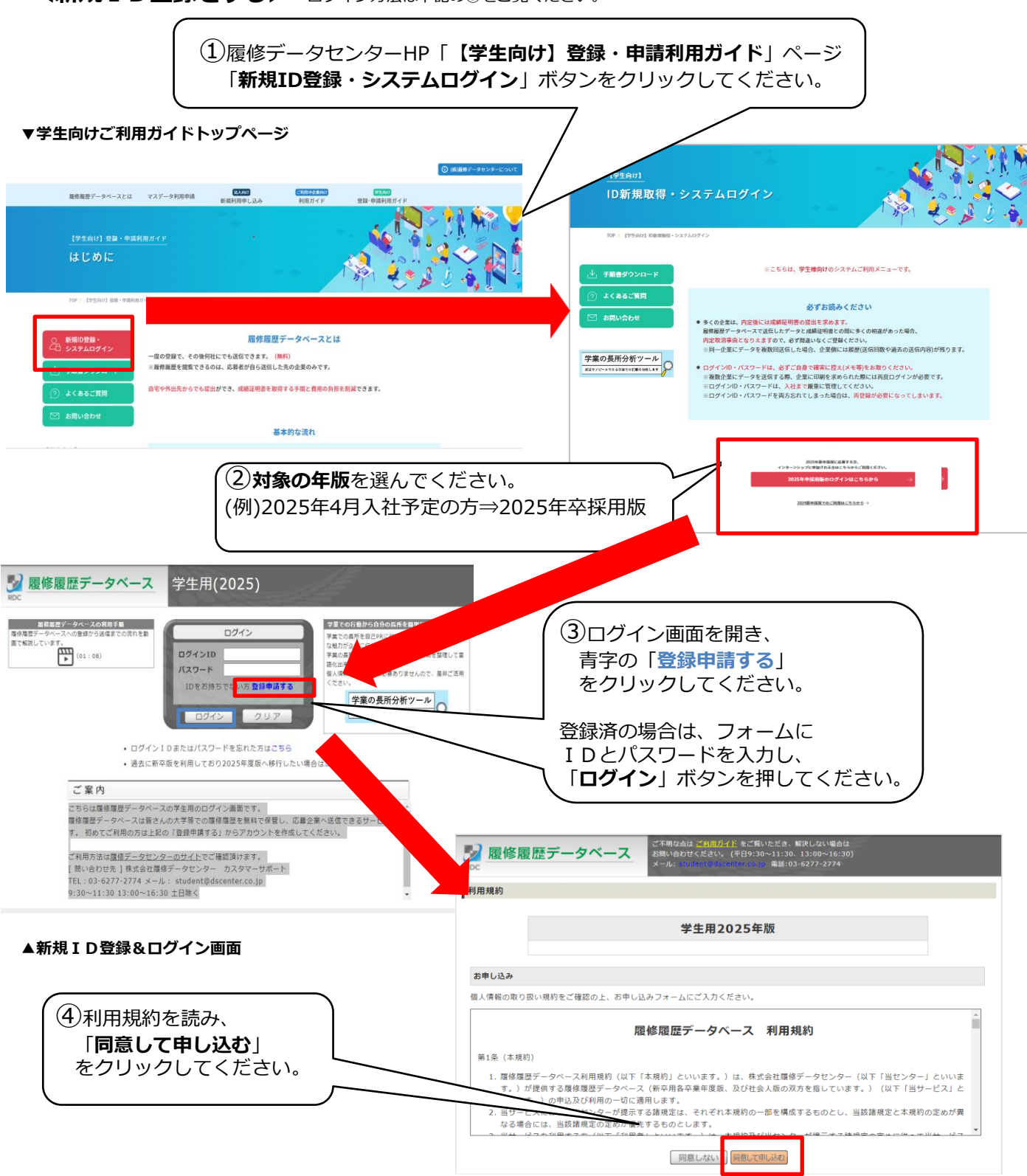

▲利用規約同意画面

#### ▼登録申請画面

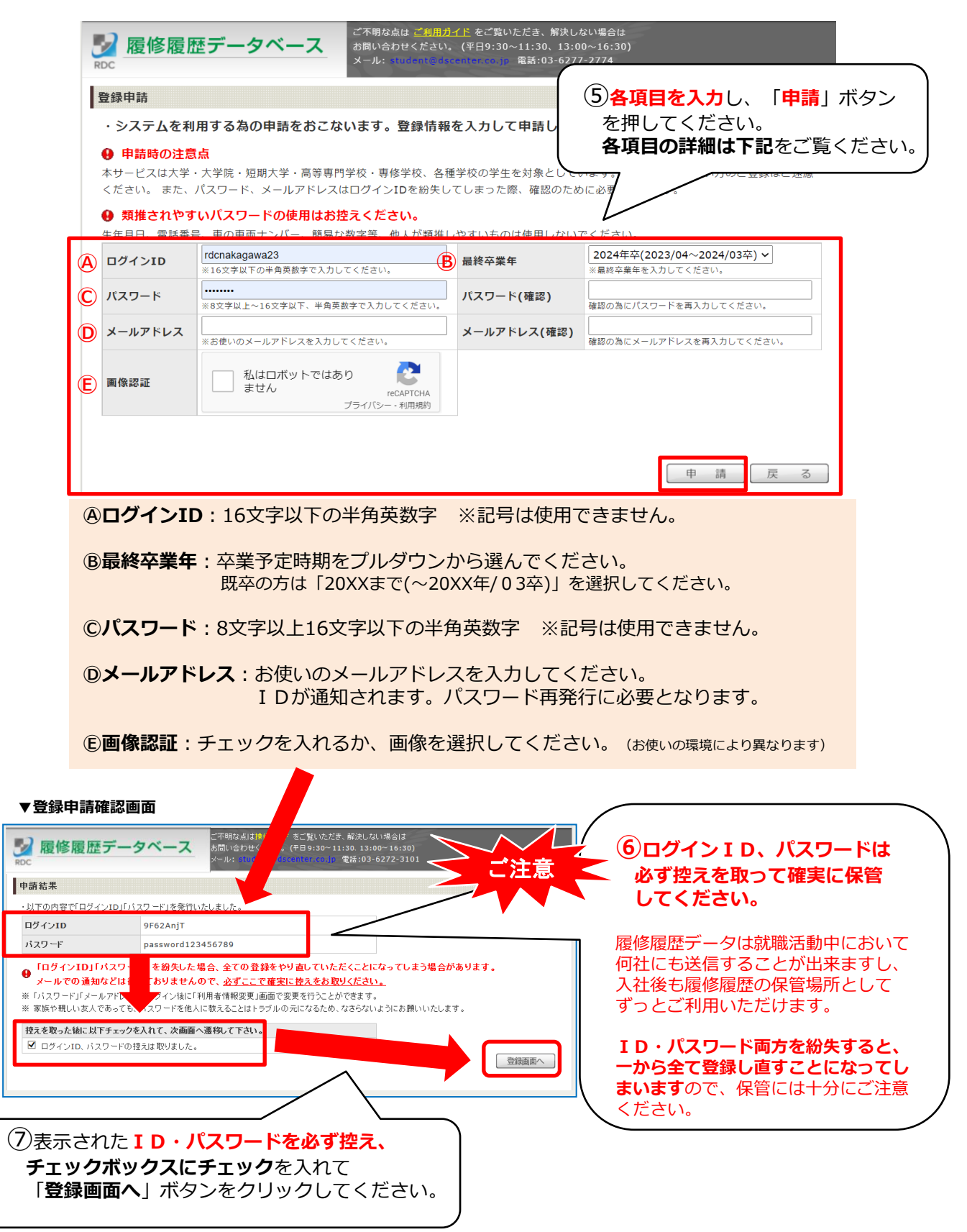

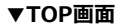

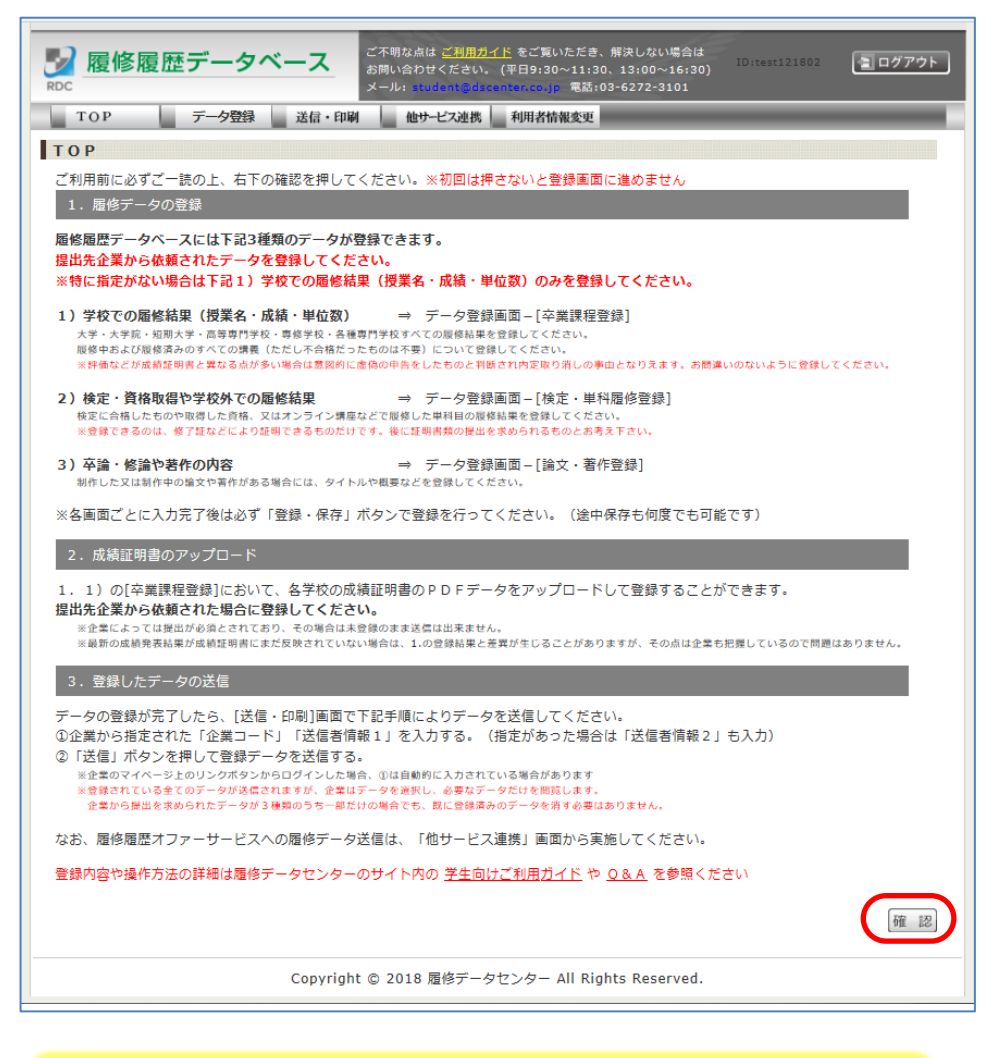

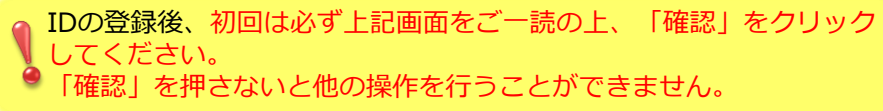

## ログイン I Dやパスワードが分からなくなってしまった場合

#### どちらか片方が分からなくなってしまった場合は、問合せすることが出来ます。

ログイン I D とパスワードの両方が分からない場合は確認出来ませんので、再度別のアカウントを作成して新しい I D・パスワードを発行してください。

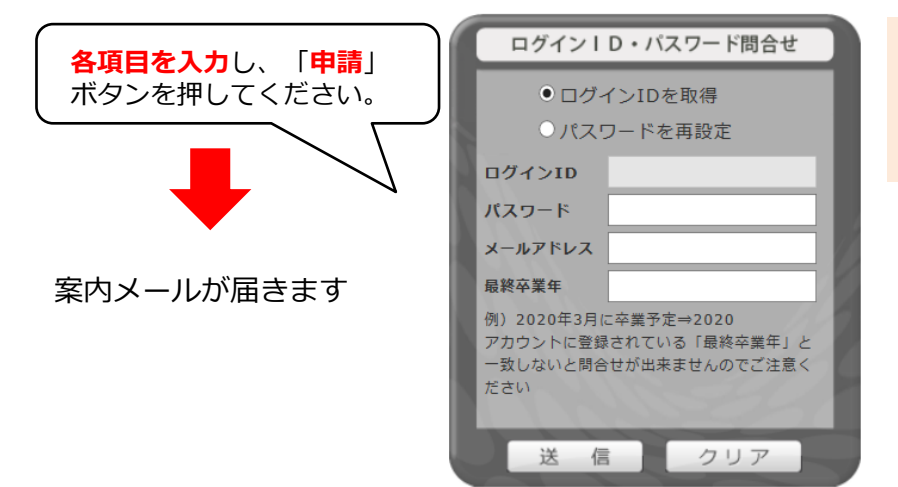

各項目は全てアカウント作成時に登録 したものを入力してください。

※ログインIDかパスワードはどちらかが分からないと問合せは出来ません

## 過去の年版で使っていたアカウントを移行したい場合

過去の年版でも利用していた方は、登録していた履修履歴内容を移行することが出来ま すので、再度同じ内容を登録する手間を省くことが出来ます。

移行申請を行うと、<u>翌日から</u>移行されたアカウントを利用することが出来ます。

※移行処理は夜間に行われます。申請当日はどちらの年版でもお使いになれませんのでご承知お きください

| ●履修履歴ラ                                                                                                    | データベース         | ご不明な点は <u>ご利用ガイド</u> をご覧いただき、解<br>お問い合わせください。 (平日9:30~11:30、1 | 决しない場合は<br>3∶00~16∶30) |                                        |                           |  |
|----------------------------------------------------------------------------------------------------|----------------|---------------------------------------------------------------|------------------------|----------------------------------------|---------------------------|--|
| 学生データ移行申請                                                                                                    |                |                                                               |                        |                                        |                           |  |
| 過去に登録された履修データを2020年版に移行するための申請を行います。下記項目に入力の上で申請してください。<br>※申請内容は本日の夜間に確認が行われ、自動的に2020年版にデータが移行されますので、明日に再度ログインされ<br>るとデータは移行されています。<br>過去の新卒版でご利用頂いていたアカウント |                |                                                               |                        |                                        |                           |  |
| 移行元ロ <b>グイン</b> ID                                                                                                    | ※16文字以下の半角英数字  | で入力してください。                                                    |                        | AT 013                                 |                           |  |
| 移行元パスワード                                                                                                    | ※8文字以上~16文字以下、 | 半角英数字で入力してください。                                               |                        | 主ての項請を行っ                               | 目に入力して甲請ホタンにて甲<br>ってください。 |  |
| <ul> <li>移行元の利用年版</li> <li>※4桁の数字で入力してください。</li> <li>※通常、例えば2019年4月入社に向けて就職活動をされていた方は2019年版に登録されていたはずです。</li> </ul>                                          |                |                                                               | たはずです。                 | ※ログインIDかパスワードが分からな<br>い場合は上記画面で問合せください |                           |  |
|                                                                                                    |                |                                                               | 申請                     | 戻る                                     |                           |  |

### 1. 卒業課程の履修内容の登録

大学や大学院、専門学校など、卒業・修了した学校の履修結果を入力します。 ※後述の検定・単価履修登録ではオンライン講座での単科目の履修や取得資格を入力します。

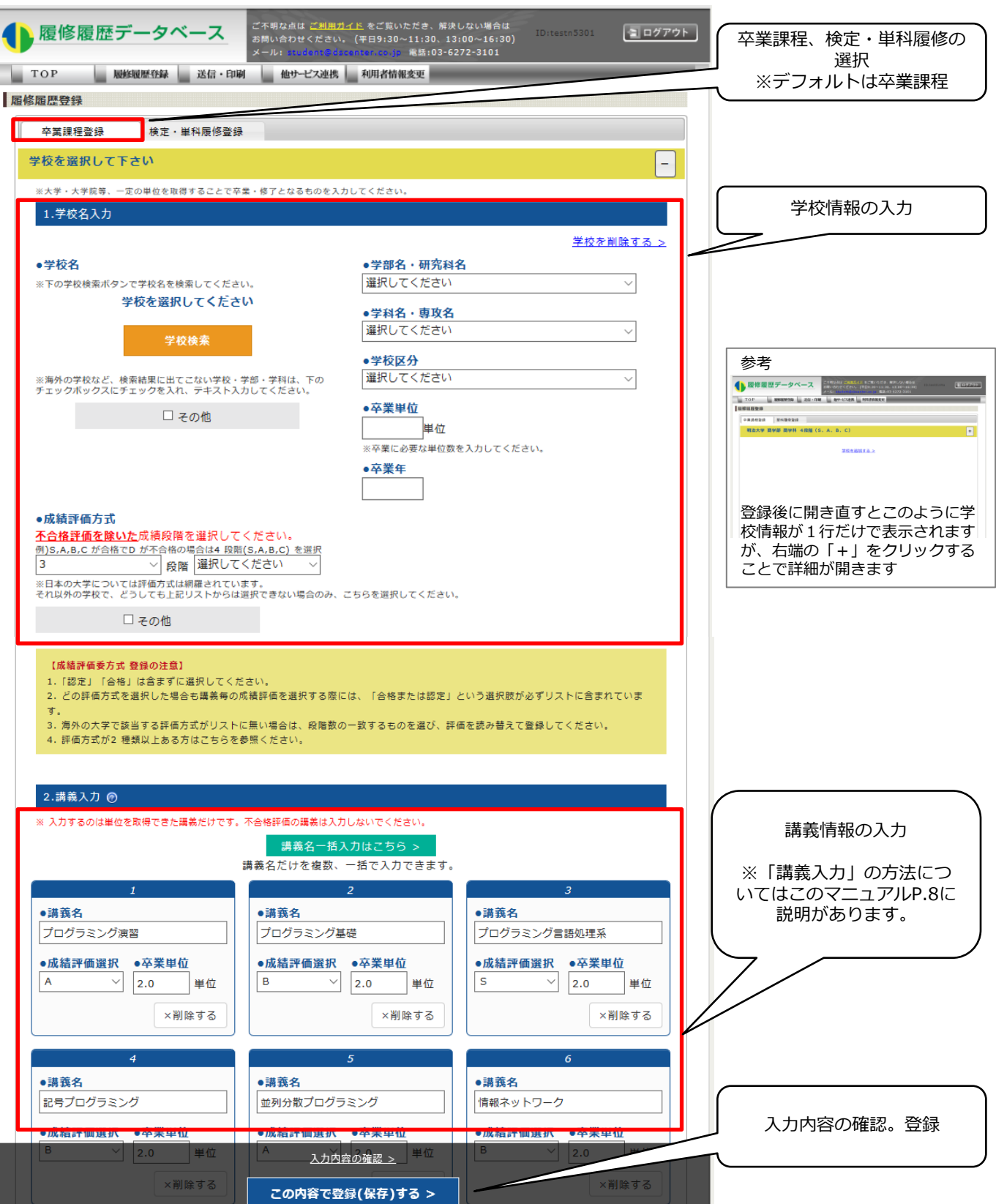

## ◆卒業課程 学校情報の入力方法

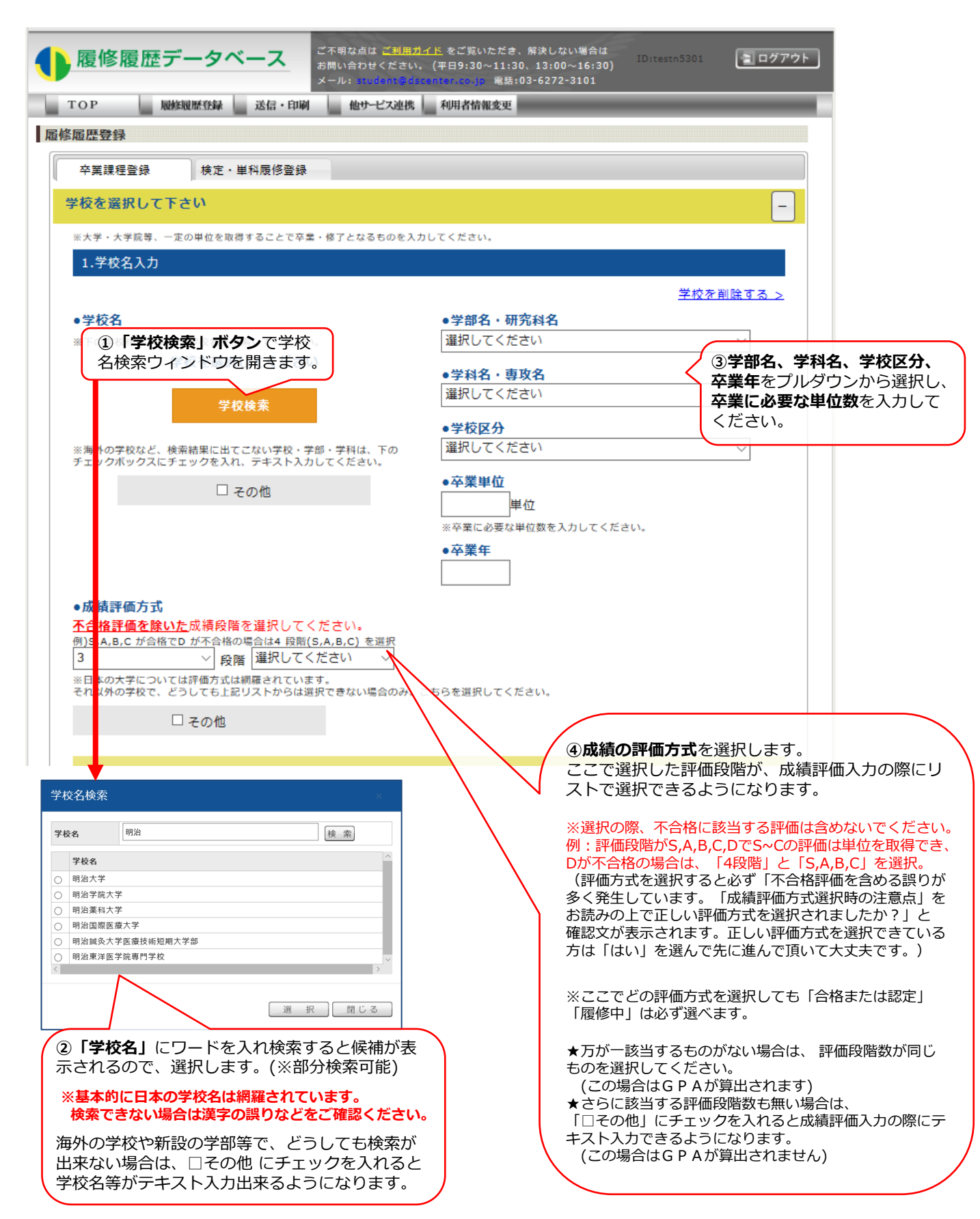

## ◆卒業課程 講義の入力方法

登録の時点で履修済みの講義および履修中の講義を全て入力してください。 ※不合格となった講義は入力する必要はありません ※**外国語の講義名は正しく表示できない ことがあります。**日本語、または英語に 訳してご入力ください。

講義入力の方法は、下記の2つです。

A 講義名一括入力…WEB表示など成績表をデータで見られる場合は、こちらの方が非常に便利です。

<u>B</u> 講義名を一つずつテキスト入力…紙面上でしか成績表が見られない場合

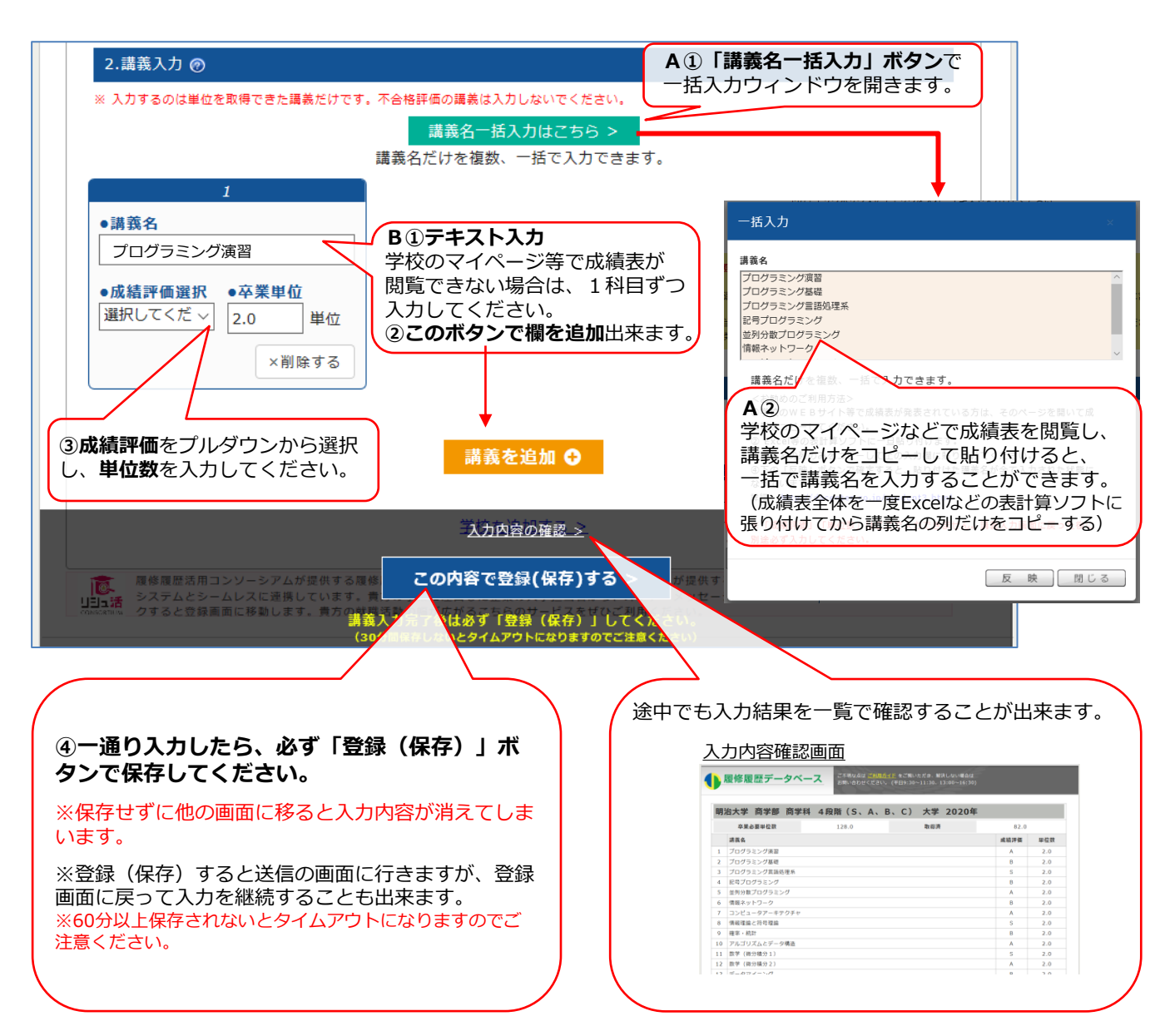

大学院進学、転学、転部、編入など登録するべき学校(学部)2以上ある方 原則としてすべての学校での履修履歴を登録して頂く必要があります。(順番は任意) 該当する方は、1つ目の学校の入力を終えた後、「<u>学校を追加する ></u>」を押して同様に履修結果を入 力してください。 編入時や、在学中に評価方式が変わった場合など、登録方法が分からない場合は<u>こちら</u>を参照ください。

# ◆卒業課程 成績証明書(PDF)の登録方法

#### 応募先企業から指示のあった場合のみ、こちらで成績証明書のPDFファイルを登録してください。

| 3.成績証明書(PDF)ファイルの                                                                                     | 指定                                                                                                    |                                                                                           |
|----------------------------------------------------------------------------------------------------|----------------------------------------------------------------------------------------------------|-------------------------------------------------------------------------------------------|
| P D F ファイルを指定して「この内容                                                                                  | Sで登録(保存)をする>」ボタンを押す <u>と、PDFデ</u> ータを登録出来ます。                                                                                                    |                                                                                           |
| 提出先企業から依頼された場合に登録                                                                                     | <sub>暴してください。</sub> 1登録するPDFファイルを指定してください                                                                                                    | ,۱。                                                                                       |
| ※データ量は最大1MBです。                                                                                        |                                                                                                    |                                                                                           |
| ※企業によっては提出が必須とされており、                                                                                  | その場合は未登録のまま送信は出来 ※ ノアイルを指定したたけではまた登録はされて                                                                                                    | - 615                                                                                     |
| ※最新の成績羌表結果か成績証明書にはた反<br>その占は企業も把握しているので閲覧はあり                                                          | <sup>映されていない場合は、1.の登録橋</sup> 世ん。「登録(保存)」ボタンで保存した時にPDF                                                                                                    | シァ                                                                                        |
| ※ご不明な点はこちらをご確認ください。                                                                                   | くあるご質問 「「イルも登録されます。                                                                                                    |                                                                                           |
| 4.00                                                                                                  |                                                                                                    |                                                                                           |
| 参照                                                                                                    | ※登録されると「未登録」と表示されている場所                                                                                                    | も(こざ                                                                                      |
| 土丞组                                                                                                   | 録日時が表示されます。                                                                                                    |                                                                                           |
| 水豆冰                                                                                                   |                                                                                                    |                                                                                           |
|                                                                                                    |                                                                                                    |                                                                                           |
|                                                                                                    |                                                                                                    |                                                                                           |
|                                                                                                    | 学校を追加する >                                                                                                    |                                                                                           |
|                                                                                                    |                                                                                                    |                                                                                           |
|                                                                                                    |                                                                                                    |                                                                                           |
| ■ 履修履歴活用コンソーシアムが提供する                                                                                  | 履修履歴オファーサービスは、株式会社履修データセンターが提供する「履修履歴データベースサービス」                                                                                                    |                                                                                           |
| ● のシステムとシームレスに連携していま                                                                                  | す。貴方の学業に注目した企業の人事担当者から、オファーメッセージが届くサービスです。バナーをクリ                                                                                                    |                                                                                           |
| www.mom ックすると登録画面に移動します。貴方                                                                            | 5の就職活動の幅が広がるこちらのサービスをぜひご利用ください。                                                                                                    |                                                                                           |
|                                                                                                    |                                                                                                    |                                                                                           |
|                                                                                                    |                                                                                                    |                                                                                           |
| Соруг                                                                                                 | ight © 2018 履修データセンター All Rights Reserved.                                                                                                    |                                                                                           |
| Соруг                                                                                                 | ight © 2018 履修データセンター All Rights Reserved.                                                                                                    |                                                                                           |
| Соруг                                                                                                 | right © 2018 履修データセンター All Rights Reserved.<br>入力内容の確認 >                                                                                                    |                                                                                           |
| Соруг                                                                                                 | ight © 2018 履修データセンター All Rights Reserved.<br>入力内容の確認 ≥                                                                                                    |                                                                                           |
| Соруг                                                                                                 | ight © 2018 履修データセンター All Rights Reserved.<br>入力内容の強認 ≥<br>この内容で登録(保存)                                                                                                    |                                                                                           |
| Соруг                                                                                                 | ight © 2018 履修データセンター All Rights Reserved.<br>入力内容の強認 ≥<br>この内容で登録(保存)する                                                                                                    |                                                                                           |
| Соруг                                                                                                 | ight © 2018 屋修データセンター All Rights Reserved.<br>入力内容の確認 ≥<br>この内容で登録(保存)、る<br>講義入たって後は必ず「登録(保存)」し、ください。                                                                                                    |                                                                                           |
| Соруг                                                                                                 | right © 2018 屋修データセンター All Rights Reserved.<br>入力内容の確認 ≥<br>この内容で登録(保存) いる<br>講義入さ、7後は必ず「登録(保存)」し、くたさい<br>(601 000 ないとタイムアウトになりますのでごは、ください)                                                                                                    |                                                                                           |
| Соруг                                                                                                 | right © 2018 屋修データセンター All Rights Reserved.<br>入力内容の確認 ≥<br>この内容で登録(保存) いる<br>講義入さいて後は必ず「登録(保存)」し、くたさい、<br>(607 1610) ないとタイムアウトになりますのでごま、くちさい                                                                                                    |                                                                                           |
| Соруг                                                                                                 | right © 2018 屋修データセンター All Rights Reserved.<br>入力内容の確認 ≥<br>この内容で登録(保存) いる<br>講義入さいて後は必ず「登録(保存)」し、くたさい、<br>(607 min) ないとタイムアウトになりますのでご注、くささい                                                                                                    |                                                                                           |
| Соруг                                                                                                 | ight © 2018 屋修データセンター All Rights Reserved.<br>入力内容の確認 ><br>この内容で登録(保存): 3<br>講義入た、7後は必ず「登録(保存)」し、くたさい。<br>(607 1610 ないとタイムアウトになりますのでご注、くささい)<br>途中でも入力結果を一覧で確認することが出                                                                                                    | <b>来</b> ま                                                                                |
| Соруг                                                                                                 | right © 2018 屋修データセンター All Rights Reserved.<br>入力内容の確認 ><br>この内容で登録(保存) いる<br>講義入す、7後は必ず「登録(保存)」しくたさい。<br>(60+ 1010 ないとタイムアウトになりますのでご注 くささい)<br>途中でも入力結果を一覧で確認することが出                                                                                                    | 来ま                                                                                        |
| Соруг                                                                                                 | ight © 2018 屋修データセンター All Rights Reserved.<br>入力内容の確認 ><br>この内容で登録(保存): 5<br>講義入: 7後は必ず「登録(保存)」しくたさい。<br>(60+ 101) ないとタイムアウトになりますのでご注(ささい)<br>途中でも入力結果を一覧で確認することが出ะ<br>入力内容確認画面                                                                                                    | 来<br>ま                                                                                    |
| Соруг                                                                                                 | ight © 2018 屋修データセンター All Rights Reserved.<br>入力内容の確認 ><br>この内容で登録(保存) いる<br>構義入ナ、7後は必ず「登録(保存)」しください。<br>(60* 10* ないとタイムアウトになりますのでご注 くぎざい<br>途中でも入力結果を一覧で確認することが出:<br>入力内容確認画面                                                                                                    | 来ま                                                                                        |
| Copyr<br><br>②一通り入力したら、必ず「豎                                                                           | ight © 2018 屋修データセンター All Rights Reserved.<br>入力内容の確認 ><br>この内容で登録(保存) いる<br>構義入す、7後は必ず「登録(保存)」しくたさい。<br>(60* 10* たいとタイムアウトになりますのでごま(そきい)<br>途中でも入力結果を一覧で確認することが出ま<br>入力内容確認画面<br>(保存)」ズ                                                                                                    | 来<br>ま                                                                                    |
| Copyr<br>の一通り入力したら、必ず「登<br>マンで保存してください                                                                | ight © 2018 屋修データセンター All Rights Reserved.          入力内容の確認 ≥         この内容で登録(保存) いる         講義入ナ (7後は必ず「登録(保存) いる)         (60* 0) たいとタイムアウトになりますのでごは (4000)         途中でも入力結果を一覧で確認することが出ま         入力内容確認画面         (保存) 」ボ         「健康屋データベース」         「健康屋データベース」         「健康屋 原男性 4届用 (5. A. B. C) 大学 2020年                                                                                                    | 来ま                                                                                        |
| Copyr<br>②一通り入力したら、必ず「登<br>マンで保存してください。                                                               | ight © 2018 屋修データセンター All Rights Reserved.<br>入力内容の確認 ≥<br>この内容で登録(保存)よう<br>構義入た、「後は必ず「登録(保存)」し、くたさい<br>(60% (10) ないとタイムアウトになりますのでごま、くたさい)<br>途中でも入力結果を一覧で確認することが出ま<br>入力内容確認画面<br>●<br>歴史歴データベース<br>歴史歴データベース<br>歴史歴史でのよう、たまい、オット・C1 大す 2020年<br>1/20 101 101 101 101 101 101 101 101 101 1                                                                                                    | 来<br>ま                                                                                    |
| Copyr<br>②一通り入力したら、必ず「登<br>タンで保存してください。<br>※保存けずに他の画面に移ると3                                            | ight © 2018 屋修データセンター All Rights Reserved.<br>入力内容の確認 ≥<br>この内容で登録(保存):                                                                                                    | 来ま<br>#E#                                                                                 |
| Copyr<br>の一通り入力したら、必ず「登<br>タンで保存してください。<br>、<br>保存せずに他の画面に移ると入                                        | ight © 2018 屋修データセンター All Rights Reserved.          入力内容の確認 ≥         この内容で登録(保存) :         講義入1、「後は必ず「登録(保存)」し、くたさい<br>ないとタイムアウトになりますのてごま、くちざい         (60*)       ないとタイムアウトになりますのてごま、くちざい         法中でも入力結果を一覧で確認することが出ま         た力内容確認画面         (保存) 」ボ         力内容が消えてしま                                                                                                    | 来ま<br>***                                                                                 |
| Copyr<br>②一通り入力したら、必ず「登<br>マンで保存してください。<br>※保存せずに他の画面に移ると入<br>います。                                    | ight © 2018 履修データセンター All Rights Reserved.<br>入力内容の確認><br>この内容で登録(保存) いる<br>構義入ナ、7後は必ず「登録(保存)」しください。<br>ないとタイムアウトになりますのでご注(くざい)<br>途中でも入力結果を一覧で確認することが出<br>た力内容確認画面<br>●                                                                                                    | 来ま<br>82.0<br>2.0<br>2.0<br>2.0                                                           |
| Copyr<br>の一通り入力したら、必ず「登<br>のつで保存してください。<br>、<br>保存せずに他の画面に移ると入<br>います。<br>、<br>、<br>60分以上保存されないとタイムアウ | ight © 2018 屋修データセンター All Rights Reserved.<br>入力内容の確認 ><br>この内容で登録(保存) >><br>構義入* て後は必ず「登録(保存)」しくたさい。<br>ないとタイムアウトになりますのでご注 くぎざい<br>法いとタイムアウトになりますのでご注 くぎざい<br>たたすの客確認画面<br>● 修羅原データイース ■ 100 - 100 - | <b>weak</b><br>20<br>20<br>20<br>20<br>20<br>20<br>20<br>20<br>20<br>20<br>20<br>20<br>20 |
| Copyr<br>の一通り入力したら、必ず「星<br>タンで保存してください。<br>※保存せずに他の画面に移ると入<br>います。<br>※60分以上保存されないとタイムアウ<br>気ください。    | ight © 2018 屋修データセンター All Rights Reserved.<br>入力内容の確認 ≥<br>この内容で登録(保存) いる<br>構義入1、7後は必ず「登録(保存)」しくたさめ。<br>(60* m) ないとタイムアウトになりますのでご注(くささい)<br>途中でも入力結果を一覧で確認することが出ま<br>た力内容確認画面<br>ひた内容確認画面<br>いたなりますのでご注                                                                                                    | <b>PCR</b><br>20<br>20<br>20<br>20<br>20<br>20<br>20<br>20<br>20<br>20<br>20<br>20<br>20  |
| Copyr<br>2) 一通り入力したら、必ず「登<br>アンで保存してください。<br>※保存せずに他の画面に移ると入<br>います。<br>※60分以上保存されないとタイムアウ<br>気ください。  | <ul> <li>ight © 2018 屋修データセンター All Rights Reserved.</li> <li>入力内容の確認 &gt;</li> <li>この内容で登録(保存)よる</li> <li>義入ナ、て後は必ず「登録(保存)」しくたさい</li> <li>(60* (10) ないとタイムアウトになりますのでごま くとさい)</li> <li>途中でも入力結果を一覧で確認することが出ま</li> <li>た力内容確認画面</li> <li>・トになりますのでご注</li> </ul>                                                                                                    | <b>PER</b><br>2.0<br>2.0<br>2.0<br>2.0<br>2.0<br>2.0<br>2.0<br>2.0<br>2.0<br>2.0          |

### 2. 検定・単科履修の履修内容の登録

各種の資格取得情報や、オンライン講座での単科目の履修結果はこちらに入力してください。

※登録できるのは、証明できる修了証や資格証明書が提出出来るものだけです。 提出先からは、基本的に後で確認書類の提出を求められますのでご注意ください。

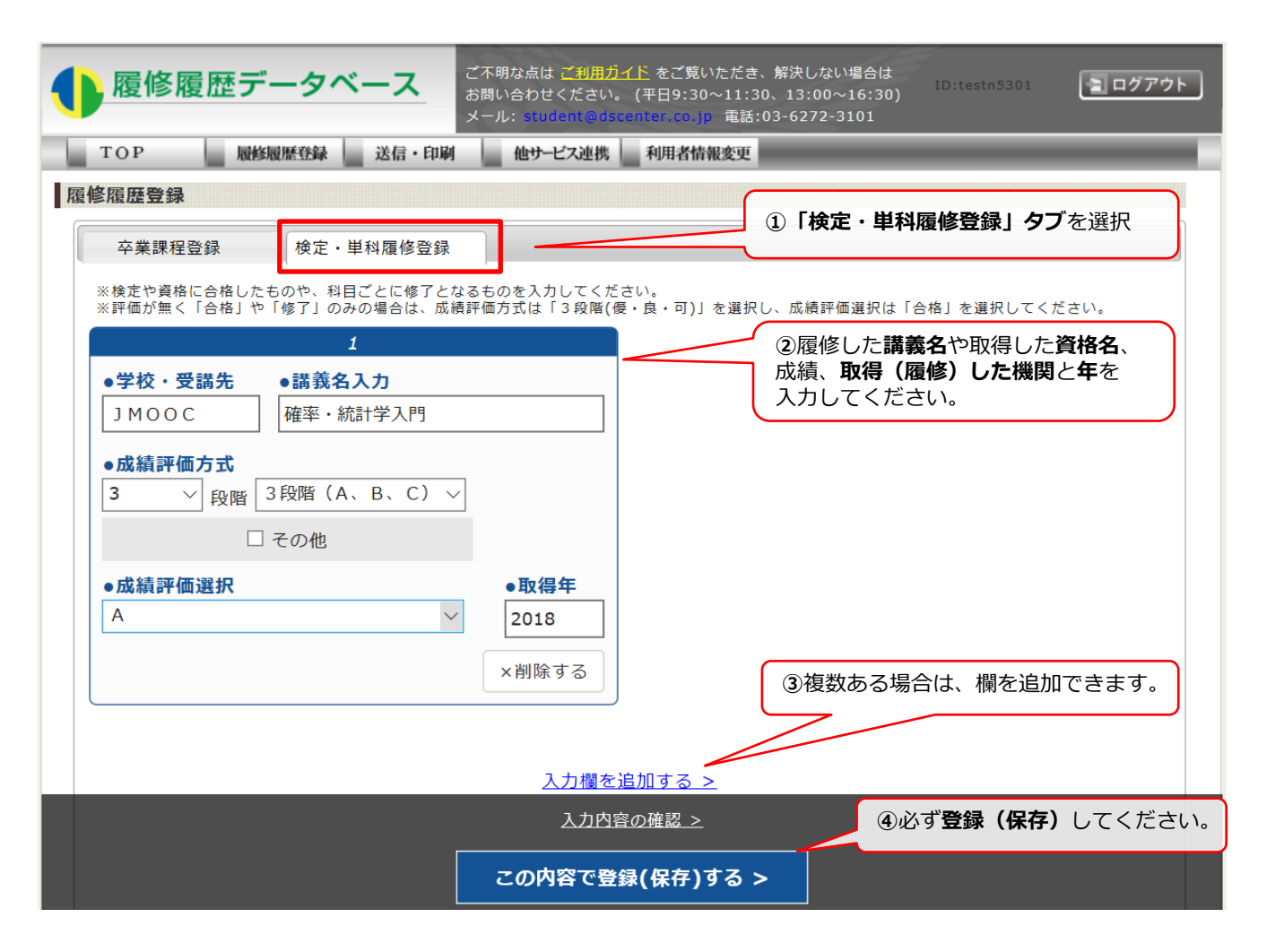

## 3. 論文・著書の登録

発表した論文や著書がありましたら、こちらに入力してください。

※※提出先からは、基本的に後で何らかの確認を求められますのでご注意ください。

| <b>アレビン アレビン アレビン (</b> 199:30~ ステレン) <b>アレビン アレビン (</b> 199:30~ ステレン) | たさ、解決しない場合は<br>11:30、13:00~16:30) ID:test1218 国内アウト<br>電話:03-6272-3101 |  |  |  |  |  |
|------------------------------------------------------------------------|------------------------------------------------------------------------|--|--|--|--|--|
| TOP データ登録 送信・印刷 仲サービス連携 利用者情報                                          | g-aj-                                                                  |  |  |  |  |  |
|                                                                        |                                                                        |  |  |  |  |  |
|                                                                        |                                                                        |  |  |  |  |  |
| 卒業課程登録 検定,単科履修登録 論文,著書登録                                               | ① <b>  論义・者書室録」 タノ</b> を選択                                             |  |  |  |  |  |
| oo <b>論文1</b>                                                          | -                                                                      |  |  |  |  |  |
| ※研究室名など、分かった情報から適宜登録されることをお勧めいたします。                                    |                                                                        |  |  |  |  |  |
|                                                                        | <u>論文・著書を削除する &gt;</u>                                                 |  |  |  |  |  |
| ●学校名                                                                   |                                                                        |  |  |  |  |  |
| 北海道大学                                                                  |                                                                        |  |  |  |  |  |
| 学校検索                                                                   |                                                                        |  |  |  |  |  |
|                                                                        | 2発表した論文・著書の名称や概要、                                                      |  |  |  |  |  |
| 山その他                                                                   | 所属研究室名等を入力してください。                                                      |  |  |  |  |  |
| ●学部名・研究科名                                                              |                                                                        |  |  |  |  |  |
| 法学部                                                                    | ※い911か一つの項目は人力されてい<br>ないと登録できません。                                      |  |  |  |  |  |
| ●学科名·専攻名                                                               |                                                                        |  |  |  |  |  |
| 法学課程                                                                   |                                                                        |  |  |  |  |  |
| ●学校区分                                                                  |                                                                        |  |  |  |  |  |
| 大学 、                                                                   |                                                                        |  |  |  |  |  |
| ●研究室教授名                                                                |                                                                        |  |  |  |  |  |
| ==XX                                                                   |                                                                        |  |  |  |  |  |
| ●研究案名(研究分野名)                                                           |                                                                        |  |  |  |  |  |
|                                                                        |                                                                        |  |  |  |  |  |
| - 16 + 17                                                              |                                                                        |  |  |  |  |  |
| • 細义石                                                                  |                                                                        |  |  |  |  |  |
|                                                                        |                                                                        |  |  |  |  |  |
| ●発表年<br>                                                               |                                                                        |  |  |  |  |  |
| 2020                                                                   |                                                                        |  |  |  |  |  |
| ●概要 ※登録すると改行はスラッシュに変換されて1行になります。                                       |                                                                        |  |  |  |  |  |
| ==/××/△▲                                                               |                                                                        |  |  |  |  |  |
|                                                                        |                                                                        |  |  |  |  |  |
| ▲目物 ※恐得すてた時にはつまった」に応告されて4ににわれます                                        |                                                                        |  |  |  |  |  |
| ●日本 ※豆豉するとは11はスクラシエに支援されて11になります。<br>==/xx/△▲                          |                                                                        |  |  |  |  |  |
|                                                                        | ③複数ある場合は、欄を追加できます。                                                     |  |  |  |  |  |
|                                                                        |                                                                        |  |  |  |  |  |
|                                                                        |                                                                        |  |  |  |  |  |
| <u>論文・著書を追加する &gt;</u>                                                 |                                                                        |  |  |  |  |  |
|                                                                        |                                                                        |  |  |  |  |  |
| ④必ず登録(保存)してください。                                                       |                                                                        |  |  |  |  |  |
| Cópyright © 2018 服作于 004 7 1                                           | T RIghts REServed.                                                     |  |  |  |  |  |
| この内容で登録(保存)する >                                                        | 論文・若書登録を削除 >                                                           |  |  |  |  |  |
| 課義入力完了後は必ず「登録(保存)」してください。<br>(60分間保存しないとタイムアウトになりますのでご注意ください)          |                                                                        |  |  |  |  |  |

「送信・印刷」画面で、登録した履修履歴データを企業に送信します。 送信の際には、企業コードと送信者情報が必要になります。

入力方法は以下の2パターンです。(詳細は次ページ)

A 応募先企業から企業コードや送信者情報を通知され、手入力する場合

B 企業コードや送信者情報は通知されず、採用マイページのリンクボタンにより自動入力される場合

【送信に必要なコード】…応募先企業から指示があります。

| 企業コード   | 履修履歴を送信する際に、宛先となるコードです。<br>エントリーした企業から通知され自分で入力する場合 <a>と、通知されず、<br/>採用マイページとの連携により自動で入力される場合<b>があります。</b></a>                                                                                     |
|---------|----------------------------------------------------------------------------------------------------|
| 送信者情報1  | <ul> <li>企業コードと共に何を入力するか指示があります。</li> <li>(例:識別番号や氏名等)</li> <li>企業が応募者を特定するための唯一の情報です。</li> <li>エントリーした企業から通知され自分で入力する場合<a>と、通知されず、</a></li> <li>採用マイページとの連携により自動で入力される場合<b>があります。</b></li> </ul> |
| 送信者情報 2 | 「送信者情報1」を補足する、応募者を識別するための情報です。各企業に<br>よって指示がある場合と無い場合があります。ある場合手入力となります。                                                                                                    |

【履修履歴送信・印刷画面】の説明

▼送信・印刷画面

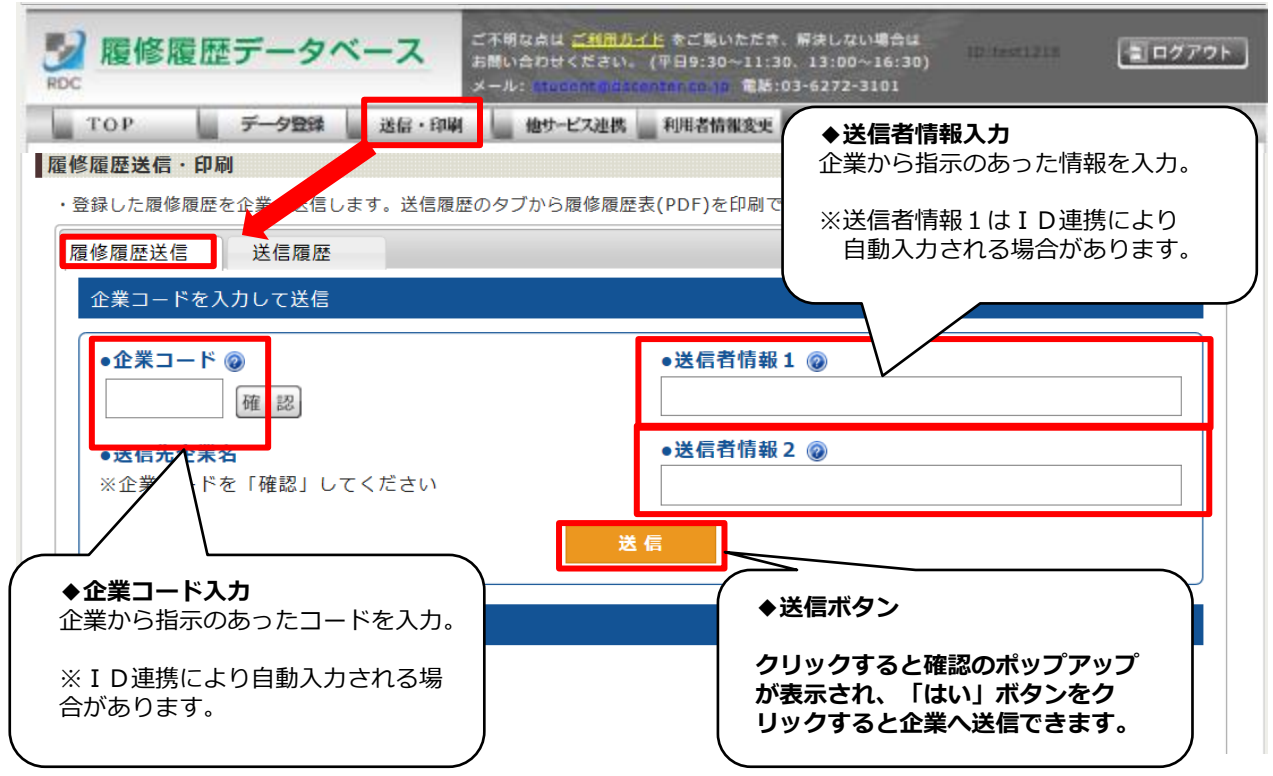

#### 【送信時の注意点】

成績証明書PDFファイルの添付が必須としている企業へ送信する際に、ファイルが添付されていない場合 はエラーメッセージが表示されます。 その場合は履修データ登録画面でファイルを登録の上、データを送信してください。

#### A <企業コードや送信者情報を通知された場合>

この場合、企業メールやマイナビリクナビなどのサイト内のメッセージで通知されるのが一般的です。 受付期間内であれば再送信が可能です。

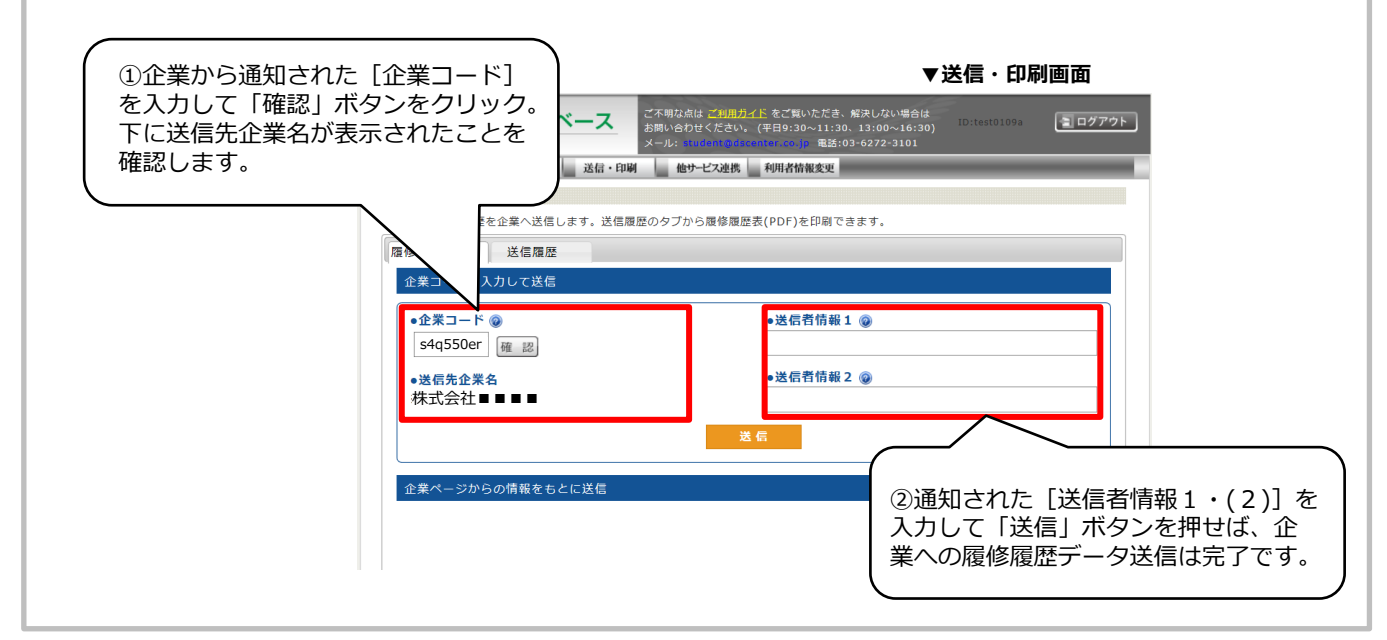

#### - B <企業コードや送信者情報は通知されず、 採用マイページのリンクボタンにより自動入力される場合>

【送信先企業名】および【送信者情報1】が自動的に入力されます。
 ※「送信者情報2」は自動入力されません。
 入力指示が来ている場合は、必ず入力してから送信してください。
 ※この送信方法の場合、再提出できないことが多いです。送信前は不備がないかよく確認してください。
 【ログイン時の注意点】

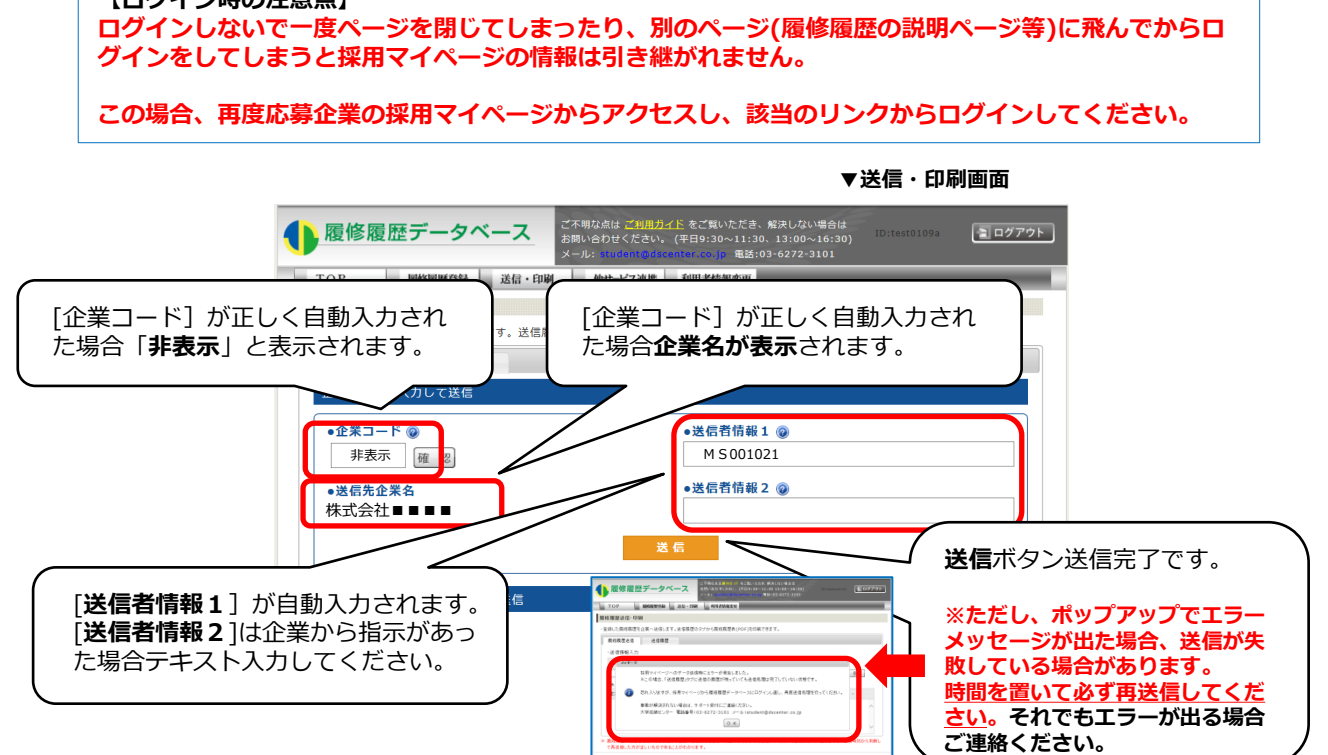

## 〈参考〉 送信履歴の確認方法

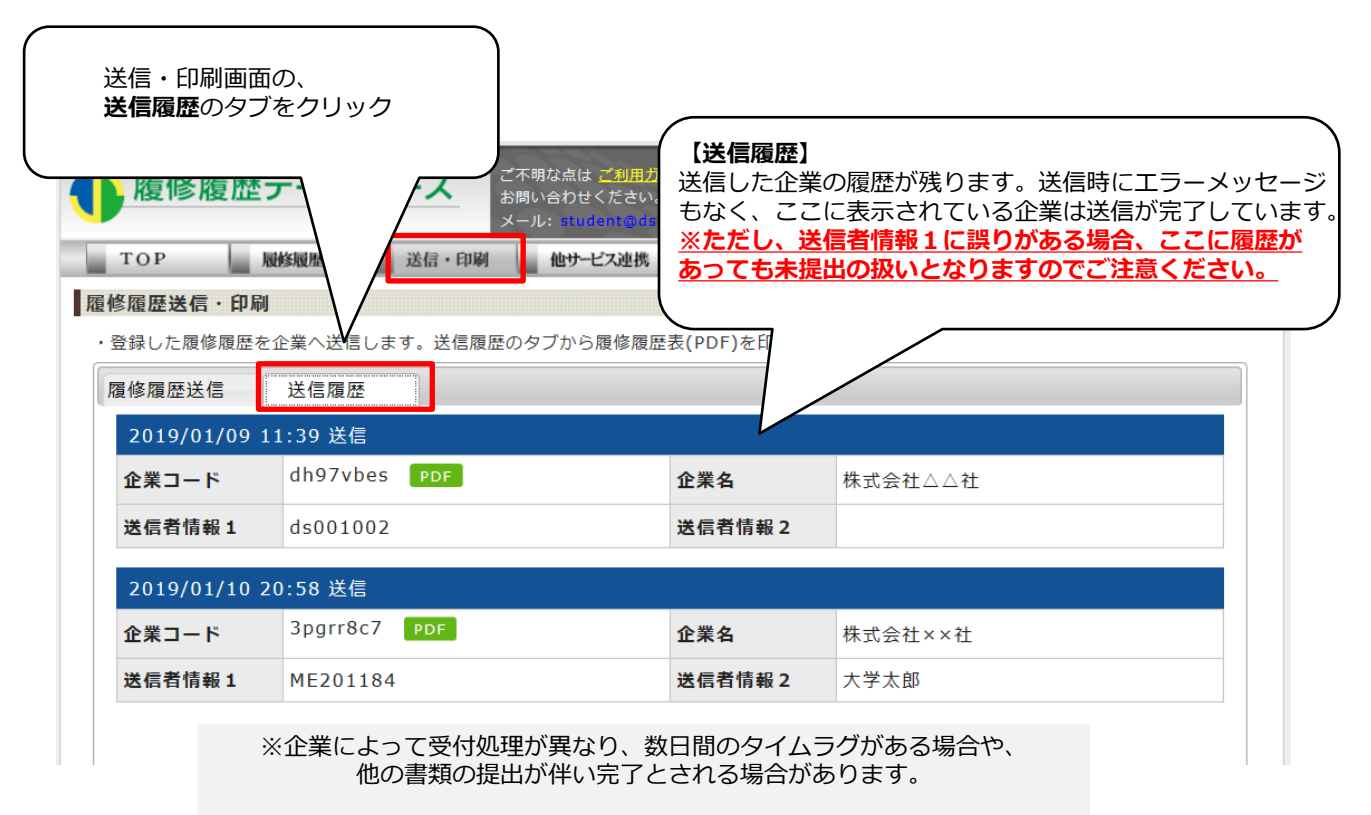

# 手順4. 履修履歴表の印刷

企業から面接時に自分の分を準備しておくよう指示があった場合の出力方法。

送信履歴タブで [送信先企業名] の左にある緑の [PDF] を クリックすると、履修履歴表のPDFファイルがダウンロードできます。

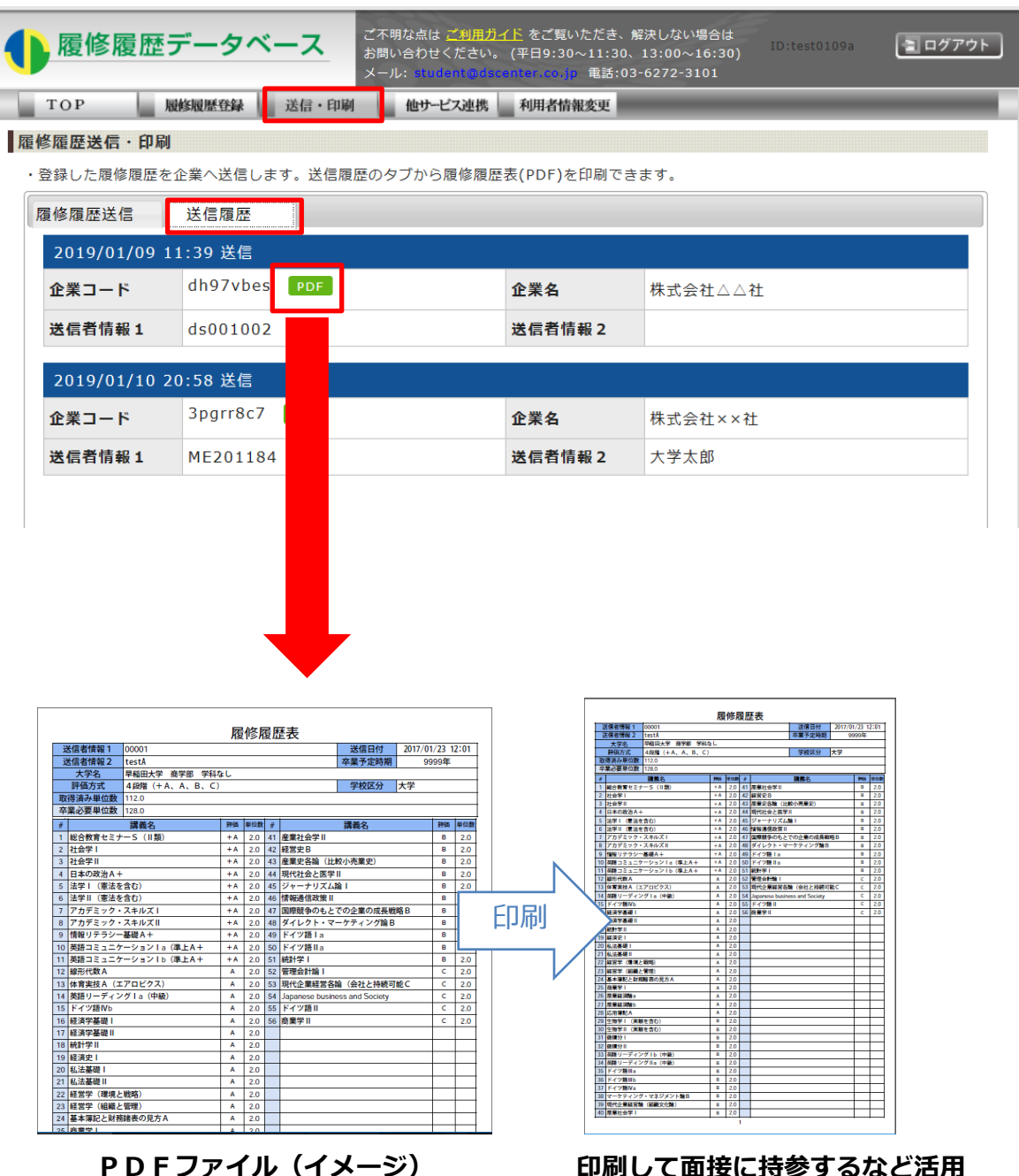

印刷して面接に持参するなど活用 (持参が必要な場合は企業の担当者 からその旨指示があります)